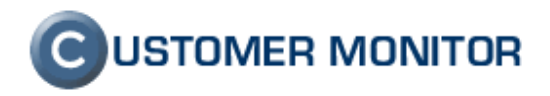

### **C-Remote Setup** Vzdialená inštalácia C-Monitor klienta v doménovom prostredí

Manuál k verzii 2.0.1.32

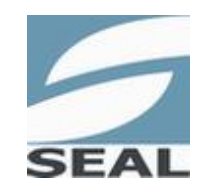

SEAL IT Services, s.r.o.

18.11.2009

Kontakt: **SEAL IT Services, s.r.o.**, Topoľová 4, 811 04 Bratislava 1, tel.: +421 2 5465 0242, fax: 02/5478 9664 podpora: <u>support@customermonitor.net</u>, web: <u>www.customermonitor.sk</u>

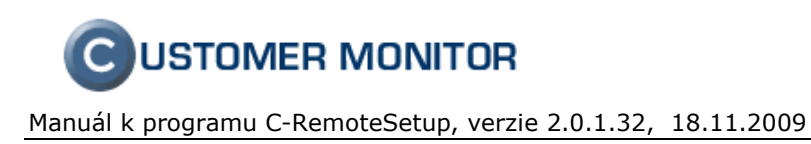

# Obsah

| 1. ÚVOD<br>2. POUŽITI | IE INŠTALAČNÉHO PROGRAMU C-REMOTESETUP                                |   |
|-----------------------|-----------------------------------------------------------------------|---|
| 2.1 Prípi             | RAVA SÚBOROV                                                          | 3 |
| 2.2 Pops              | S PROGRAMU C-REMOTE SETUP                                             | 3 |
| 2.3 Post              | UP VYKONANIA AKCIE (INŠTALÁCIA/UPDATE/ODINŠTALOVANIE)                 | 4 |
| 2.3.1                 | Inštalácia C-Monitor klienta                                          | 4 |
| 2.3.2                 | Update C-Monitor klienta                                              | 5 |
| 2.3.3                 | Ôdinštalácia C-Monitor klienta                                        | 5 |
| 2.3.4                 | Preregistrácia údajov počítača, inicializácia komunikačných nastavení | 6 |
| 3. KONTRO             | DLA PO AKCII                                                          | 7 |
| 3.1 ZÁKL              | ADNÁ KONTROLA                                                         | 7 |
| 3.2 NAJB              | EŽNEJŠIE DRUHY CHÝB                                                   | 8 |
| 3.2.1                 | Možné chyby pri novej inštalácii C-Monitor klienta                    | 8 |
| 3.2.2                 | Možné chyby pri update C-Monitor klienta                              | 8 |

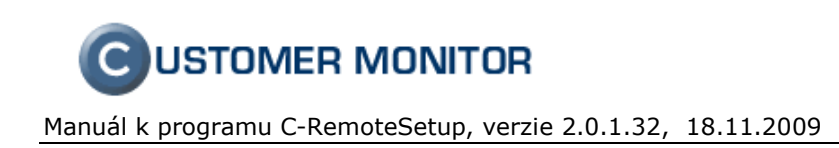

## 1. Úvod

**Remote Setup** umožňuje nainštalovať, updatovať, odinštalovať C-Monitor bezzásahovo na cieľových počítačoch zaradených do domény v rámci jednej lokálnej siete LAN. Inštalácia je obdobná ako pri samostatnej inštalácii -musíte vyplniť údaje o počítači (registračné údaje) a následne RemoteSetup zabezpečí nahratie súborov na počítač a jeho registráciu v Serveri CM.

Nové inštalácie pomocou C-RemoteSetup je možné realizovať s verziou C-Monitor klienta od 2.0.1.398.

Upozornenie : Tento manuál nadväzuje na Sprievodný manuál a predpokladá, že viete urobiť inštaláciu C-Monitor klienta lokálne, tj. viete zvoliť registračné údaje ako sú CUSTOMER NAME, CM-ID a podobne.

## 2. Použitie inštalačného programu C-RemoteSetup

#### 2.1 Príprava súborov

- 1. Stiahnite si najnovšiu verziu programu **C-RemoteSetup** zo stránky www.customermonitor.sk/download.htm.
- 2. Stiahnite si najnovšiu verziu **C-Monitor Setup (C-Msetup.exe) bez určenia servera** z rovnakej stránky a uložte ho do adresára spolu s RemoteSetup.exe.
- Pripravte si súbor C-MConfig.bin do adresára, kde už máte uložené RemoterSetup.exe, C-MSetupXXX.exe. Získate ho, z ktorejkoľvek existujúcej inštalácie C-Monitora na počítači v podadresári \CNF.
- 4. Spustite RemoteSetup.exe

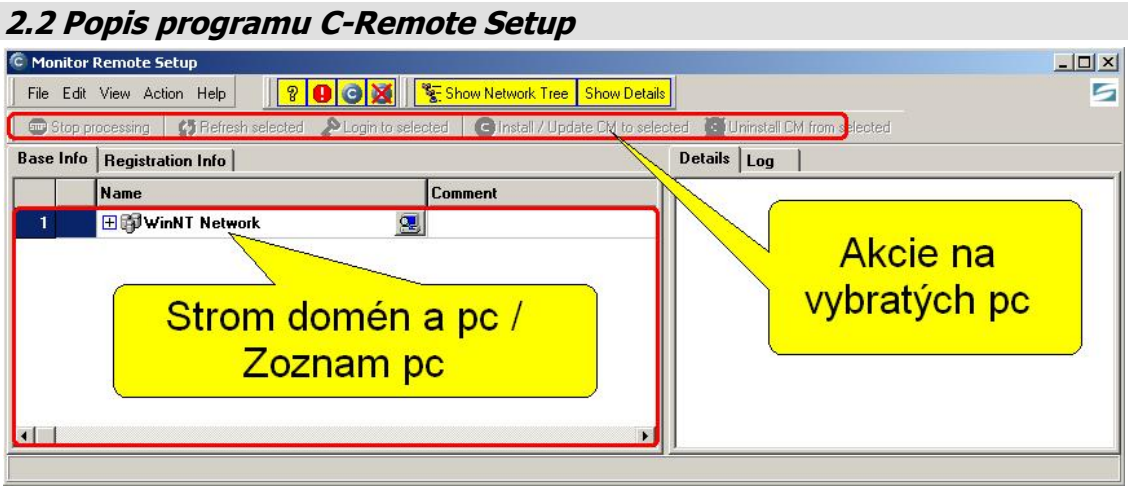

Obrázok č. 1 Menu Remote Setup

Prostredie programu je intuitívne. Položkou menu "Action", resp. zodpovedajúcimi tlačidlami v nástrojovej lište môžete vykonávať akcie (inštalácia, aktualizáciu, ...) na vybratých počítačoch v "Strome domén a PC".

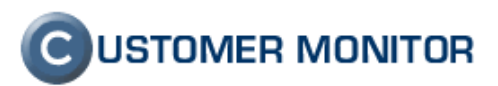

Tlačidlá **?O S** sú filtre na skrytie počítačov v okne "Strom domén a PC. Vypnutím tlačidiel sa skryjú počítače so stavmi : neznámym stav inštalácie C-Monitora, neúspešná inštalácia C-Monitora, nainštalovaný C-Monitor, nenainštalovaný C-Monitor).

Údaje k počítačom v Strome domén a PC môžete zobraziť v dvoch záložkách : "Base Info"/"Registration Info". Sú to dve rovnocenné záložky, s predvoleným zoznamom stĺpcov. Záložka "Base info" je optimalizovaná na zobrazenie zákl. údajov o PC a stave inštalácie C-Monitor klienta. Druhá záložka "Registration Info" je optimalizovaná pre zadávanie registračných údajov k inštalácii. Obidve môžu mať vlastnú, nezávislú konfiguráciu stĺpcov, nastaviteľnú cez pravé tlačidlo myši nad názvom stĺpca. Údaje zo záložiek je možné prenášať do/z programu Excel funkciou copy&paste.

Pri zobrazení počítačov sa môže zobraziť ikona kľúča, ktorá značí, že pre vykonanie akcie je potrebné zadať prihlasovacie údaje(Kliknutím na ikonu). Doporučujeme však nájsť dôvod, prečo automatická autorizácia neprebehla, lebo inštalácia C-Monitora aj pri zadaní mena, hesla, nemusí byť plne funkčná. Môžu za to prednastavené politiky vo Windows na počítačoch. Inštalácia určite neprebehne bezchybne vo "Workgroup" prostredí, museli by ste nastaviť až niekoľko parametrov v operačnom systéme každého PC, čo nemá zmysel.

Tip : Niekedy sa vám môže stať, že v Zozname počítačov nevidíte požadovaný počítač. Skontrolujte či ho vidíte cez funkciu Windows "Počítače v Sieti". Ak áno skúste ešte raz aktualizovať zoznam počítačov v C-RemoteSetup. Ak sa stále nezobrazí, cez položku menu "Edit" môžete pridať ručne počítač (Add Computer Manually). Bohužiaľ tieto stavy sú dané funkčnosťou sieťových služieb v rámci Windows a C-RemoteSetup, kvôli kompatibilite ich musí používať. Ďakujeme za pochopenie.

#### 2.3 Postup vykonania akcie (inštalácia/update/odinštalovanie)

| C M | enitor<br>Edit<br>Stop ;<br>e Info | Remote Setup<br>View Action Help<br>processing 2 Refrest<br>Registration Info | n selected Digin to selec | ip rom se      | Posuvná lišta pre<br>vypĺňanie/kontrolovanie<br>registračných položiek |              |       |              |                |    |
|-----|------------------------------------|-------------------------------------------------------------------------------|---------------------------|----------------|------------------------------------------------------------------------|--------------|-------|--------------|----------------|----|
|     | 1                                  | Name 🛆                                                                        |                           | Computer CM-ID | Customer L.                                                            | E-Mail of PC | user  | License Type | Internet Conn. | P( |
| 11  |                                    | SAGPC35                                                                       | 2                         |                |                                                                        |              |       |              |                |    |
| 12  |                                    | SERVER                                                                        |                           | SAGSV02        | exampleCorp                                                            | admin@exampl | e.org | User         | Permanent      | Nc |
| 13  |                                    | TK-POCITANIE                                                                  | 2                         |                |                                                                        |              |       |              |                | -  |
|     |                                    |                                                                               |                           |                |                                                                        |              |       |              |                |    |

Obrázok č. 2 Výber počítača pre akciu

 Prepnite sa do záložky "Registation Info" a aktivujte filtre pre zmenšenie zoznamu PC k výberu. Vyberte počítače, na ktorých chcete vykonať akciu, tj. buď inštaláciu, update, odinštalovanie, prípadne preregistráciu počítača. Doporučujeme, aby ste dosiahli stav, že autorizácia prístupu na cieľový počítač prebehne automaticky, tj. nezobrazí sa ikona kľúča pre zadanie mena, hesla. Viz. komentár v bode 2.1. Výber počítača zrealizujete zaškrtnutím políčka v prvom stĺpci.

#### 2.3.1 Inštalácia C-Monitor klienta

- Po výbere počítačov sa v záložke "Registration info" posúvajte lištou doprava a vyplňte povinné údaje (bunky majú zvýraznené pozadie) pre registráciu C-Monitora. (Computer CM-ID, Customer Ident, Email, Type licence, Internet Connection, Computer always On, Name or worker position, Computer Location, Phone).
- 3. Po zadaní registračných údajov a vybratí počítačov kliknite na tlačidlo z nástrojovej lišty "Install/Update CM to selected" alebo ho zvoľte z menu "Action".

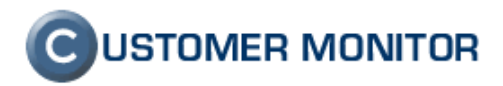

- 4. Program vás vyzve na výber inštalačného súboru C-Monitora(exe súbor) a konfiguračný súbor(C-MConfig.bin). Ak boli umiestnené v adresári spolu s RemoteSetup.exe budú už predvolené [Next]
- Dialóg vás vyzve na kontrolu konfiguračných údajov a na otestovanie spojenia so serverom CM. Test spojenia je len priamo z programu RemoteSetup.exe, netestujú sa spojenia jednotlivých PC. [Next]
- 6. Zvolíte miesto inštalácie(prednastavené), inštalované moduly a Meno v startup-e. [Next]
- V poslednom kroku vás systém vyzve potvrdeniu inštalácii[Install]. Akcia sa vykoná v lokálnej sieti do 1 minúty. Ako skontrolovať úspešnosť inštalácie a najbežnejšie chyby si prečítajte nižšie v bode č. 3 Kontrola po akcii.

#### 2.3.2 Update C-Monitor klienta

**Upozornenie :** Updatovanie C-Monitora cez C-RemoteSetup, resp. ani lokálna inštalácia nijakým spôsobom neupravuje konfiguračné súbory. Znamená to, že ak nový update C-Monitora k novej funkcionalite vyžaduje úpravu niektorého konfiguračného súboru , treba to dostaviť dodatočne. Úprava je obvykle možná zo Servera CM, ale je možná aj manuálne priamo v inštalácii C-Monitora. Informácia, aké zmeny je potrebné urobiť oproti predchádzajúcej verzii, je popísaná v sprievodcovi pre update. Všetky zmeny sa automaticky dejú pri bezzásahovej aktualizácii C-Monitora zo Servera CM, prostredníctvom aktualizačných balíčkov.

- 1. Pri aktualizácii na novšiu verziu, nie je potrebné zadávať registračné údaje a preto po výbere počítačov k aktualizácii stlačte tlačidlo z nástrojovej lišty "Install/Update CM to selected" alebo ho zvoľte z menu "Action".
- Program vás vyzve na výber inštalačného súboru C-Monitora(exe súbor) a konfiguračný súbor(C-MConfig.bin). Ak boli umiestnené v adresári spolu s RemoteSetup.exe budú už predvolené [Next]
- Dialóg vás vyzve na kontrolu konfiguračných údajov a na otestovanie linky. Test linky (spojenia so serverom CM) je len priamo z programu RemoteSetup.exe, netestujú sa spojenia jednotlivých PC. [Next]
- 4. Dialóg vás vyzve na kontrolu konfiguračných údajov a na otestovanie linky. Test linky (spojenia so serverom CM) je len priamo z programu RemoteSetup.exe, netestujú sa spojenia jednotlivých PC. [Next]
- 5. Zvolíte miesto inštalácie(prednastavené), inštalované moduly a Meno v startup-e. [Next]
- 6. V poslednom kroku vás systém vyzve potvrdeniu inštalácii[Install]. Update na rozdiel od novej inštalácie môže trvať výrazne dlhšie. Je to dané tým, že už fungujúci C-Monitor, môže vykonávať úlohu, ktorá bude blokovať update. Preto zbytočne sa neunáhlite a ponechajte dostatok času na realizáciu update. V budúcnosti bude v serveri CM vidieť, akú úlohu C-Monitor vykonáva, čo vám zjednoduší manažment aj pri aktualizácii.
- 7. Ako skontrolovať úspešnosť inštalácie a najbežnejšie chyby si prečítajte nižšie v bode č. 3 Kontrola po akcii.

#### 2.3.3 Odinštalácia C-Monitor klienta

**Poznámka :** Odinštalovanie C-Monitora prostredníctvom C-RemoteSetup, ponecháva na počítači všetky dôležité konfiguračné súbory v adresári \CMonitor a ponecháva na Serveri CM aj licenciu aj záznam o počítači s konfiguráciou. Tj. ak sa náhodou pomýlite s odinštaláciou, stačí len na Serveri CM zmazať Licenciu (upozornenie : Nemažte záznam v sekcii Počítače) a nová inštalácia s rovnakým CM-ID vám prebehne bez problémov.

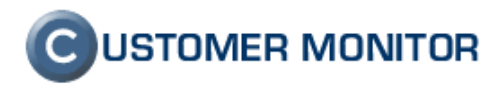

- 1. Vyberte počítače, z ktorých chcete odinštalovať C-Monitor
- 2. Stlačte tlačidlo "Uninstall CM from selected"
- 3. Skontrolujte výsledok odinštalácie podľa bodu č. 3 Kontrola po akcii.
- 4. Ak si prajete počítače úplne očistiť od adresára CMonitor, musíte to zabezpečiť iným spôsobom.
- 5. Pre poriadok doporučujeme vymazať zo Servera CM záznam o licenciách a počítačoch, ktoré ste vymazali.

# 2.3.4 Preregistrácia údajov počítača, inicializácia komunikačných nastavení

C-RemoteSetup vám ponúka aj doplnkovú funkciu, preregistrovať počítač. Využijete to vtedy, keď sa z určitých vážnych dôvodov stratia obidva druhy spojenia medzi C-Monitor klientom a Serverom CM a potrebujete na novo spojenie vytvoriť. Je možné aj zmeniť len meno, označenie počítača, umiestnenie ... za funkčného spojenia so Serverom, ale toto vám nedoporučujeme, nakoľko na tieto operácie ponúka lepšie nástroje Server CM (Admin.zóna -> C-Monitor klient -> Nastavenia na C-Monitor klienta).

Postup pri preregistrácii doporučujeme :

- Vymažte zo Servera CM licenciu k danému PC (nemažte záznam o počítači !) v Admin.zóna -> CMonitor klient -> Licencie
- Skontrolujte technické nastavenie Zákazníkovi v Admin.zóna -> Zákazníci -> otvorte daného zákazníka -> Záložka Technické nastavenia a skontrolujte URL pre adresu servera, SMTP 1-4, POP3 nastavenia.
- 3. V C-RemoteSetup aplikácii na vybranom PC cez menu vyvolaného pravým tlačidlom myši zvoľte položku Edit Registration Info a dokončite kroky podľa inštrukcií programu.

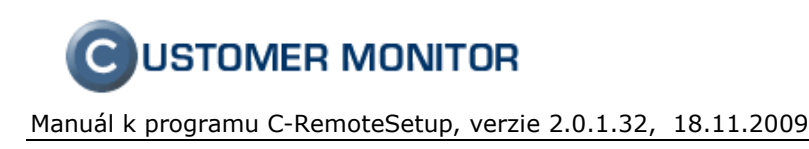

## 3. Kontrola po akcii

#### 3.1 Základná kontrola

Základnú informáciu o priebehu akcie cez Remote Setup vidíte v stĺpci State. Po skončení, sa výsledok akcie automaticky aktualizuje v stĺpci State a spresnenie sa doplní do Description. Ak išlo o úspešný výsledok, v stĺpci bude hlásenie "Succesfull ...", v opačnom prípade bude spresnené chybové hlásenie.

| © I                         | © Monitor Remote Setup                                                                                                    |      |                   |            |          |                           |           |                                 |                               |                  |                         |
|-----------------------------|----------------------------------------------------------------------------------------------------|------|-------------------|------------|----------|---------------------------|-----------|---------------------------------|-------------------------------|------------------|-------------------------|
| F                           | ile                                                                                                    | Edit | View Action Help  | <b>?</b>   | GX       | 😤 Show Network Tree       | Show Deta | ils                             |                               |                  | 5                       |
|                             | 🖙 Stap processing 🛛 🚱 Refresh selected 🖉 Login to selected 🔹 Install / Update CM to selected 🖉 Uninstall CM from selected |      |                   |            |          |                           |           |                                 |                               |                  |                         |
| Base Info Registration Info |                                                                                                    |      |                   |            |          |                           |           |                                 |                               |                  |                         |
|                             |                                                                                                    |      | Name 🔻            |            | Comment  | State                     | CM Versio | OS Version                      | Description                   | CM Reg.Info      | CM License              |
|                             | 1                                                                                                    |      | E 🗊 WinNT Network | 2          |          |                           |           |                                 |                               |                  |                         |
|                             | 2                                                                                                    |      | 🗆 🗊 DCK           | 2          |          |                           |           |                                 |                               |                  |                         |
|                             | 3                                                                                                    |      | 💻 WS17            |            |          | Not Installed             |           | Microsoft Windows XP, Service F |                               | User / Undefined |                         |
|                             | 4                                                                                                    |      | 📕 WS15            |            |          | Not Installed             |           | Microsoft Windows XP, Service F |                               | User / Undefined |                         |
|                             | 5                                                                                                    |      | 💻 WS07            |            |          | Not Installed             |           | Microsoft Windows XP, Service F |                               | User / Undefined |                         |
|                             | 6                                                                                                    |      | 💻 TELEPC          | <b>£</b> 5 |          | Inst. Done (refresh manu- | 2.0.1.381 | Microsoft Windows XP, Service F | Successfull, restart required | APK / Incomplete | Valid (exp. 2009.04.25) |
|                             | 7                                                                                                    |      | 💻 DFS             |            |          | Running as Service        | 2.0.1.357 | Microsoft Windows Server 2003 F |                               | APK / OK         | Valid (exp. 2009.04.25) |
|                             | 8                                                                                                    |      | 📃 DIDC            |            |          | Running as Service        | 2.0.1.392 | Microsoft Windows Server 2003,  |                               | APK / OK         | Valid (exp. 2008.12.01) |
|                             | 9                                                                                                    |      | 💻 DIBS            |            |          | Running as Service        | 2.0.1.388 | Microsoft Windows XP, Service F |                               | APK / OK         | Valid (exp. 2009.04.25) |
|                             | 0                                                                                                    |      | 💻 САМСО           |            |          | Running as Service        | 2.0.1.381 | Microsoft Windows XP, Service F |                               | APK / Incomplete | Valid (exp. 2009.04.25) |
|                             | 1                                                                                                    |      | 📕 AUTR2N          |            |          | Not Installed             |           | Microsoft Windows XP, Service F |                               | User / Undefined |                         |
|                             | 12                                                                                                    |      | 📕 AUTR1N          |            |          | Not Installed             |           | Microsoft Windows XP, Service F |                               | User / Undefined |                         |
|                             | 3                                                                                                    |      | 🗆 🗊 WORKGROUP     | 2          |          |                           |           |                                 |                               |                  |                         |
| 1                           | 4                                                                                                    |      | 📕 SMP_DDS         | P          | SMP-WEB3 | Error                     |           | NT0.0                           | Read Remote Registry Fail :   | User / Undefined |                         |
|                             | 15                                                                                                    |      | 📃 NPI162DA1       | P          |          | Error                     |           | 9×/0\$20.0                      | Read Remote Registry Fail :   | User / Undefined |                         |
| 1                           | 6                                                                                                    |      | 💻 NPI14403A       | ~          |          | Error                     |           | 9×/0S20.0                       | Read Remote Registry Fail :   | User / Undefined |                         |
|                             |                                                                                                    |      |                   |            |          |                           |           |                                 |                               |                  |                         |
|                             |                                                                                                    |      |                   |            |          |                           |           |                                 |                               |                  |                         |
|                             |                                                                                                    |      |                   |            |          |                           |           |                                 |                               |                  |                         |
| 브                           |                                                                                                    |      |                   |            |          |                           |           |                                 |                               |                  |                         |
|                             |                                                                                                    |      |                   |            |          |                           |           |                                 |                               |                  |                         |

#### Obrázok č. 3 Kontrola inštalácie

Doplníme, že v Serveri CM sa nová verzia C-Monitora nebude signalizovať okamžite. Ak máte záujem ihneď si obnoviť informáciu o verzii choď te do Servera CM -> Admin zóna -> CMonitor klient -> Verzie -> Označte počítače, z ktorých chcete informáciu o verzii obnoviť a stlačte tlačidlo "Vyžiadať od označených". Verzia sa automaticky obnovuje len pri bezzásahovej aktualizácii cez Aktualizačný balíček zo Servera CM.

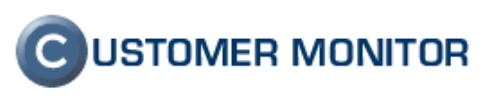

#### 3.2 Najbežnejšie druhy chýb

#### 3.2.1 Možné chyby pri novej inštalácii C-Monitor klienta

<u>Nedostatočné práva k inštalácii</u> - ak sa snažíte urobiť inštaláciu po ručnej autorizácii prístupu pomocou kľúčika. Samotná autorizácia nestačí, obmedzujúcim faktorom je nastavenie OS ako sú Firewall, Jednoduché Zdieľanie a podobne. Skontrolujte či cieľový počítač je v doméne a či ste prihlásený na počítač so spusteným C-RemoteSetup.exe takým používateľom, ktorý ma administrátorské oprávnenia k cieľovému PC a či aj toto PC je v doméne.

Chybne zadané registračné údaje - Description vcelku presne túto chybu od komunikuje.

<u>Pokus zaregistrovať počítač pod existujúcim CM-ID</u> - v Description bude hlásenie "License not found". Doporučujeme danú licenciu zmazať, ak skutočne CM-ID nebolo chybné a inštaláciu cez C-RemoteSetup zopakovať.

#### 3.2.2 Možné chyby pri update C-Monitor klienta

Nedostatočné práva k inštalácii - podobne ako v predchádzajúcom prípade

<u>Spustená úloha v C-Monitore</u> - môže a nemusí spôsobiť problém. S mnohými úlohami si C-RemoteSetup.exe poradí a spôsobia len predĺženie vykonania času aktualizácie.

<u>Po úspešnom update sa nedostavili nové funkcie</u> - Ako je uvedené v upozornení v bode 2.3.2 Update C-Monitor klienta, aktualizáciou C-Monitora cez C-RemoteSetup sa neaktualizujú konfiguračné súbory. Ako príklad uvedieme, že pri aktualizácii na verziu 2.0.1.397 bolo novou funkciou Softvérový audit. Na získanie údajov o inštalovanom softvéri je potrebné , aby sa do naplánovaných úloh dostali dve úlohy. Aktualizáciu rozvrhu v prípade aktualizácie cez C-RemoteSetup alebo lokálne spustenej aktualizácie, treba doplniť dodatočne. Viz. Sprievodca pre aktualizáciu, ktorý stiahnete zo stránky http://www.customermonitor.sk/download.htm